# **Chrome/Edge/Firefox Re-enrollment**

#### STEP 1 - Sign into your MIB User Account

Click the link below and enter your credentials (email and user account password).

https://www.mib.com/useraccount/userservice/certificateinfo

| Sign in to t | Sel Account           |
|--------------|-----------------------|
| Email        |                       |
| Password     |                       |
| Sign in      | Forgot your password? |

### **STEP 2** - Obtain your Certificate Credentials

The system will display the certificate information necessary to retreive the new certificate. If you already have one or more certificates, they will be displayed as valid.

Click on the Enrollment URL

| Certificate Information                                         |  |  |  |  |
|-----------------------------------------------------------------|--|--|--|--|
| WEB-TERM Certificate                                            |  |  |  |  |
| Current Certificate                                             |  |  |  |  |
| User ID: XX7T3JUUZAJ1A                                          |  |  |  |  |
| Expires On: Jan 8, 2022                                         |  |  |  |  |
| Server Certificates                                             |  |  |  |  |
| Pending Certificate Request                                     |  |  |  |  |
| User ID: YUW711288B996                                          |  |  |  |  |
| Enrollment Code: Y9BP0MKA83LZ                                   |  |  |  |  |
| Enrollment URL:                                                 |  |  |  |  |
| https://pki.symauth.com/certificate-service?x=1DhWtsRkBJ0HPMTuw |  |  |  |  |
| ©Current Certificate                                            |  |  |  |  |

#### STEP 3 - Install your certificate

Click the **Install certificate** button.

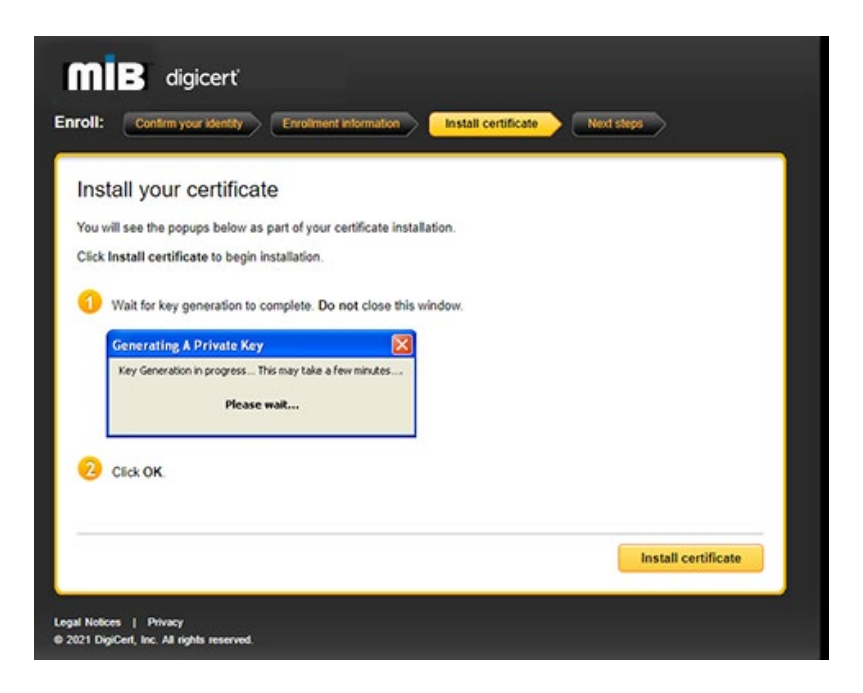

### STEP 4 - Begin the Certificate Import Wizard

After clicking on *Install certificate*, the member is brought to this page:

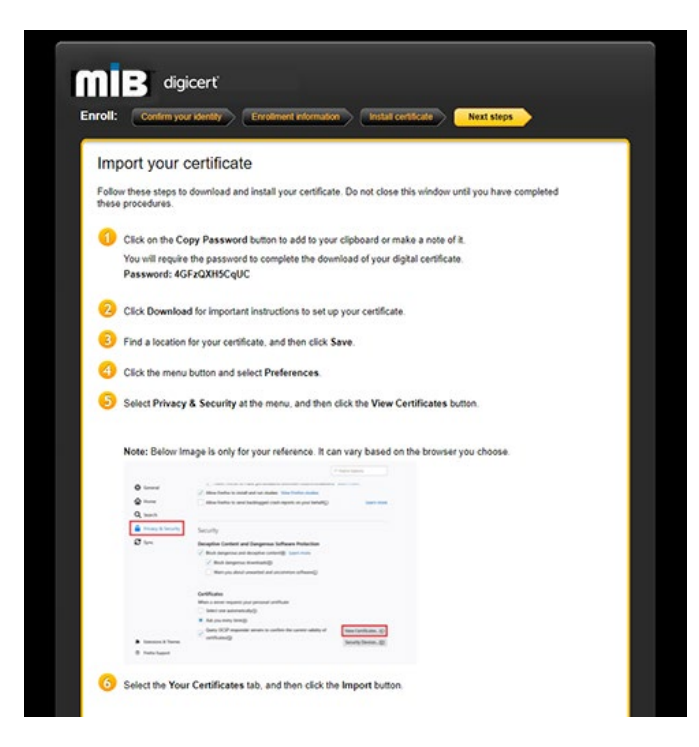

Scroll to the bottom and click on the buttons in this order:

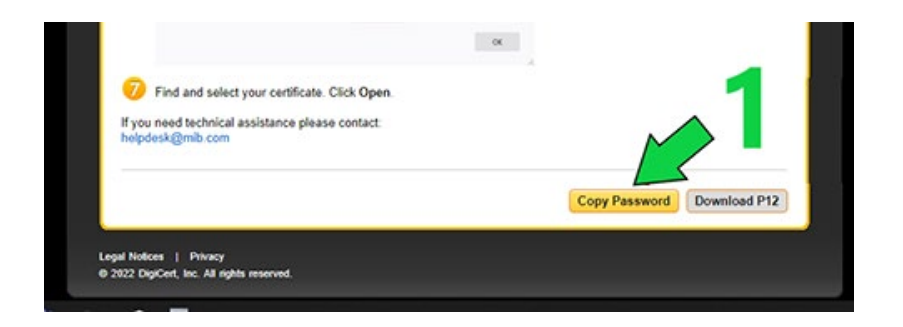

# **STEP 5 - Begin the Certificate Import Wizard**

Then you can open the downloaded file, hitting next at each step and pasting the password you copied using button 1 above.

| Welcome to the Certificate Import Wizard                                                                                                    |
|----------------------------------------------------------------------------------------------------|
| This wizard helps you copy certificates, certificate trust lists, and certificate revocation<br>lists from your disk to a certificate store.                                                                                                    |
| A certificate, which is issued by a certification authority, is a confirmation of your identity<br>and contains information used to protect data or to establish secure network<br>connections. A certificate store is the system area where certificates are kept. |
| Store Location                                                                                                    |
| Current User                                                                                                    |

| Next Cance |
|------------|
|------------|

← 🛿 🦻 Certificate Import Wizard

#### File to Import

Specify the file you want to import.

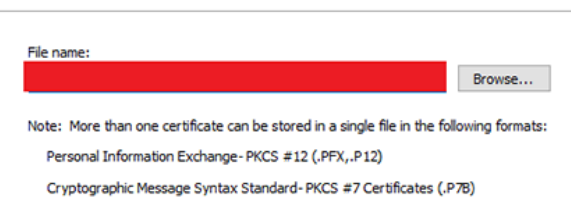

Microsoft Serialized Certificate Store (.SST)

| Next Cancel | Next Cancel |
|-------------|-------------|

| Priva | ite key protection                                                                                                    |
|-------|----------------------------------------------------------------------------------------------------|
|       | To maintain security, the private key was protected with a password.                                                                          |
|       | Type the password for the private key.                                                                                                    |
| Г     | Password:                                                                                                    |
|       | Display Password                                                                                                    |
|       | Import options:                                                                                                    |
|       | Enable strong private key protection. You will be prompted every time the<br>private key is used by an application if you enable this option. |
|       | Mark this key as exportable. This will allow you to back up or transport your<br>keys at a later time.                                        |
|       | Protect private key using virtualized-based security(Non-exportable)                                                                          |
|       |                                                                                                    |

| Certificate Store                     |                          |                       |                             |
|---------------------------------------|--------------------------|-----------------------|-----------------------------|
| Certificate stores a                  | re system areas whe      | re certificates are l | kept.                       |
| Windows can autor<br>the certificate. | matically select a certi | ficate store, or you  | u can specify a location fo |
| Automatical                           | y select the certificate | e store based on th   | e type of certificate       |
| O Place all cert                      | ificates in the followin | ig store              |                             |
| Certificate s                         | tore:                    |                       |                             |
|                                       |                          |                       | Browse                      |
|                                       |                          |                       |                             |
|                                       |                          |                       |                             |
|                                       |                          |                       |                             |
|                                       |                          |                       |                             |
|                                       |                          |                       |                             |
|                                       |                          |                       |                             |

| 🐉 Certificate In                                      | nport Wizard                                                    |        |
|-------------------------------------------------------|-----------------------------------------------------------------|--------|
| Complet                                               | ting the Certificate Import Wizard                              |        |
| The certificat                                        | e will be imported after you click Finish.                      |        |
| You have spe<br>Certificate S<br>Content<br>File Name | ecified the following settings:<br>Store Selected<br>PFX<br>PFX |        |
|                                                       |                                                                 |        |
|                                                       |                                                                 |        |
|                                                       | Finish                                                          | Cancel |
|                                                       |                                                                 |        |
|                                                       | Certificate Import Wizard X                                     |        |
|                                                       | The import was successful.                                      |        |
|                                                       | ОК                                                              |        |

# STEP 6 - Access KnowledgeNow

Close ALL BROWSER WINDOWS before attempting to login to <a href="https://www.knowledgenow.com">https://www.knowledgenow.com</a>

←

HelpDesk/Customer Service call the Member 800 Number, option 1 or e-mail <u>helpdesk@mib.com</u>